# VINISTORIA

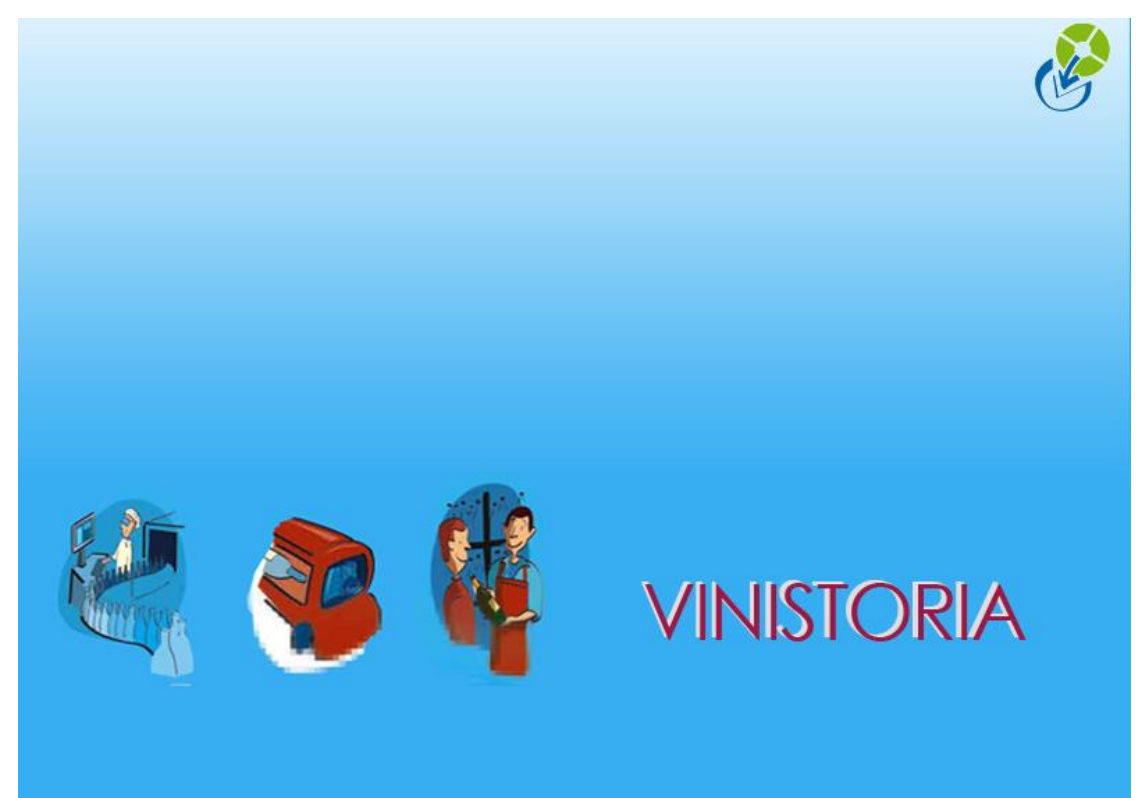

17/08/2009

## Calcul de marge sur tarifs

### Calcul de marge sur tarifs

Les écrans de consultation des tarifs de base sur la fiche article ou en tarification article permettent de calculer un taux de marge par rapport à un prix de référence.

Ceci permet de comparer la marge réalisée selon le tarif de vente mais aussi de calculer un tarif de vente en saisissant le taux de marge désiré.

Ce calcul doit se baser sur un prix de référence qui peut être un prix d'achat, un prix de revient ou un autre tarif servant de base de calcul.

| Gestion des articles                              |                                         |                                       |                                           |                       |
|---------------------------------------------------|-----------------------------------------|---------------------------------------|-------------------------------------------|-----------------------|
| N* Article : 523                                  | 🧮 Masquer dans le                       | s listes 🛛 🖬 🔺 🕨                      | • •                                       |                       |
| Désignation 1 : AGNAC 6 ANS 70 CL 40% EXP         | Désignation 2 :                         |                                       |                                           |                       |
| Désignation 3 :                                   | Millésime : 🚺 😥 0                       |                                       |                                           |                       |
| Unité vente : B70 😵 0,70 L                        | Code Article :                          | Nombre de réponses :                  | 425                                       |                       |
| Identification Tarif/Divers Droit et Taxe Identi  | ication viti   Critères   Conseil   Ima | ges   Statistiques   Stock   Emballag | e   Assortiment   Nomenclature   Historic | ine                   |
| Tarif de base HT : 0.0000 Unité de tarification : | 1 Prix de ref marge : 4.6200            | Ø Droits d'accises : 4.1209           |                                           | Tarifs perso. :       |
| Groupe tarifaire : 📃 😥 Code                       | TVA : 19 😵 Tx prix achat :              | Vignette SS : 1.1200                  |                                           | Fournisseurs          |
| N° Tarif Désignation                              | Devise HT TTC                           | Type Taux Marge Date Dernière M       | todif. Tarifs Prix hors droit             | Autres coûts :        |
| 2 TRADI ACQUIT DCA                                | EUR 8.5000 16.430                       | 0 HT 45.65% 17/08/2009                | 8.5000                                    | Clients               |
| 4 GD CONGE DSAC CRD                               | EUR 12.2500 15.990                      | 0 HT 43.17% 17/08/2009                | 8.1291                                    | Fournisseurs          |
| 6 VPC                                             | EUR 15.0500 18.000                      | 0 TTC 52.90% 17/08/2009               | 9.8091                                    |                       |
|                                                   |                                         |                                       |                                           |                       |
|                                                   |                                         |                                       |                                           | Ajouter               |
|                                                   |                                         |                                       |                                           | un Tarif              |
|                                                   |                                         |                                       |                                           | <u>≥</u>              |
|                                                   |                                         |                                       |                                           | 100                   |
|                                                   |                                         |                                       |                                           | Supprimer<br>un Tarif |

#### Paramétrage société

L'activation de cette fonction est possible en fiche société, onglet « **Commande / Relance / Facturation** », sous-onglet « **Tarifs** ».

| omma | nde   F                     | acturation                                 | Relanc                          | e   Coûts                                    | Tarif                   |
|------|-----------------------------|--------------------------------------------|---------------------------------|----------------------------------------------|-------------------------|
| V C  | alcul de                    | e marges et l                              | arifs :                         |                                              |                         |
| Base | de cal<br>Tarif d<br>Prix d | cul du prix d<br>le réf N<br>achat moyer   | e ref ma<br>l' tarif<br>n pondé | rge :<br>ré                                  | 10                      |
| 8    | Prix de<br>Prix de          | er prix d'acha<br>e revient<br>e revient 2 | 11 0 F<br>0 F<br>0 F            | rix de revie<br>rix de revie<br>rix de revie | ent 3<br>ent 4<br>ent 5 |
|      | alcul de                    | e marge Hor:                               | s Droits                        |                                              |                         |

Cocher d'abord la case « **Calcul de marges et tarifs** » afin de rendre accessible le paramétrage de la fonction et en activer le fonctionnement.

Choisir ensuite quelle sera la base de calcul du prix de référence pour les marges, c'est à dire le mode de mise à jour du tarif de référence sur les fiches articles, ce tarif de référence servant à calculer la marge dégagée sur chaque tarif de vente. Plusieurs possibilités de valorisation du « Prix de référence marge » sont données :

- **Tarif de réf :** permet de choisir un numéro de tarif qui sera pris en compte pour effectuer cette mise à jour
- Prix d'achat moyen pondéré : la fiche article sera mise à jour par calcul de la moyenne pondérée par la quantité en stock de cette valeur sur les lots de stocks existants pour l'article. Seuls les lots ayant un stock physique sont pris en compte lors de l'actualisation.
- **Dernier prix d'achat :** la fiche article sera mise à jour par calcul de la moyenne pondérée par la quantité en stock de cette valeur sur les lots de stocks existants pour l'article. Seuls les lots ayant un stock physique sont pris en compte lors de l'actualisation.
- **Prix de revient :** la fiche article sera mise à jour par calcul de la moyenne pondérée par la quantité en stock des prix de revient sur les lots de stocks existants pour l'article. Seuls les lots ayant un stock physique sont pris en compte lors de l'actualisation.
- **Prix de revient 2 à 5 :** Uniquement accessible si l'option prix de revient est activée. Calcul identique à précédemment sur la rubrique choisie.

**Calcul de marge hors droits :** cette rubrique doit être cochée si l'on désire obtenir une marge sut le prix hors taxes et hors droits. C'est généralement le cas lorsque l'on commercialise des produits alcoolisés autres que les vins dont les droits d'accises et la vignette Sécurité Sociale représentent une part importante du prix de vente.

#### Mise en route du calcul des marges

Afin que les calculs de marge soient effectifs sur tous les articles, il est nécessaire de procéder à deux opérations :

- 1) Mise à jour des droits d'accises et de la vignette SS sur tous les articles
- 2) Mise à jour du « Prix de réf. Marge » sur tous les articles

Ces actualisations en masse peuvent être effectuées à partir de la fenêtre de recherche articles.

La première actualisation nécessite en général de sélectionner l'ensemble des articles par un clic sur la loupe sans préciser de critère de sélection.

Sélectionner tous les articles par CTRL-A ou via le menu contextuel accessible par un clic-droit.

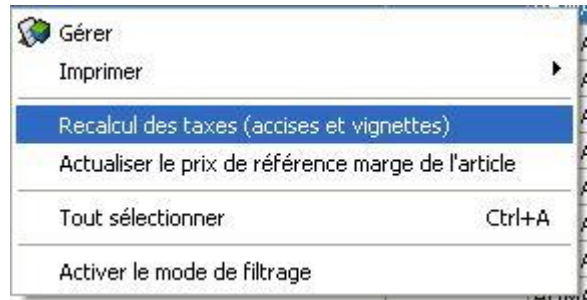

Une fois tous les articles sélectionnés, ce même menu permet de réaliser la mise à jour des taxes (accises et vignettes) et d'actualiser le prix de référence marge des l'articles selon le paramétrage réalisé en fiche société.

Le résultat obtenu sur les fiches articles est le suivant sur l'onglet « Tarif/Divers » :

- Présence des droits d'accises et de la vignette SS
- Présence d'une valeur dans le « Prix de réf. marge »
- Présence du « Prix hors droits » sur chaque tarif existant
- Présence d'un taux de marge sur chaque tarif existant

| 📽 Gestion des articles                                |                          |                        |                |                             |                       |            |                         |
|-------------------------------------------------------|--------------------------|------------------------|----------------|-----------------------------|-----------------------|------------|-------------------------|
| N* Article : 523                                      | Mas                      | quer dans les listes   |                | I4 4 F FI                   |                       |            |                         |
| Désignation 1 : AGNAC 6 ANS 70 CL 40% EXP             | Désignation 2 :          |                        | -              |                             |                       |            |                         |
| Désignation 3 :                                       | Millésime : 0            | Ø 0                    |                |                             |                       |            |                         |
| Unité vente : B70 😥 0,70 L                            | Code Article :           |                        | Nombre         | de réponses : 425           |                       |            |                         |
| Identification Tarif/Divers Droit et Taxe Identificat | ion viti   Critères   Co | nseil   Images   Stati | stiques   Stoc | k   Emballage   Assor       | timent   Nomenclature | Historique | 1                       |
| Tarif de base HT : 0.0000 Unité de tarification :     | 1 (Prix de ref marge :   | 4.6200 🔗 Droits c      | accises : 4.   | 1209                        |                       |            | Tarifs perso. :         |
| Groupe tarifaire : 🛛 😥 Code TV/                       | .: 19 😥 Tx prix ac       | hat: Vigi              | nette SS : 1.1 | 1200                        |                       |            | Clients<br>Fournisseurs |
| N* Tarif Désignation                                  | Devise HT                | TTC Type               | Taux Marge     | Date Dernière Modif. Tarifs | Prix hors droit       | ~          | Autres coûts :          |
| 2 TRADI ACQUIT DCA                                    | EUR 8.5000               | 16.4300 HT             | 45.65%         | 7/08/2009                   | 8.5000                |            | Clients                 |
| 4 GD CONGE DSAC CRD                                   | EUR 12.2500              | 15.9900 HT             | 43.17%         | 7/08/2009                   | 8.1291                |            | Fournisseurs            |
| 6 VPC                                                 | EUR 15.0500              | 18.0000 TTC            | 52.90%         | 7/08/2009                   | 9.8091                | (3)        | ~                       |
|                                                       |                          |                        |                | 0                           |                       |            | <b>See</b>              |
|                                                       |                          |                        |                |                             |                       |            | Ajouter                 |
|                                                       |                          |                        |                |                             |                       |            | un Tarif                |
|                                                       |                          |                        |                |                             |                       | ×          | Ca                      |
|                                                       |                          |                        |                |                             |                       |            | 100                     |
|                                                       |                          |                        |                |                             |                       |            | Supprimer               |

Le calcul du taux de marge tient compte du paramétrage société en terme de prise en compte ou non des droits d'accises et vignette SS.

- a) Marge hors droits
   Sont pris en compte le prix de référence pour calcul de la marge (PRM) et les prix HT hors droits (PHD) de chacun des tarifs.
   La marge est calculée selon la formule : (PHD-PRM) / PHD
   Marge y compris droits
- b) Marge y compris droits
   Sont pris en compte le prix de référence pour calcul de la marge (PRM) et les prix HT (PHT) de chacun des tarifs (y compris les droits éventuellement inclus selon le paramétrage de chacun).
   La marge est calculée selon la formule : (PHT-PRM) / PHT

La mise à jour du prix de référence pour calcul de la marge sera toujours réalisée manuellement à la demande de l'utilisateur. Cette méthode laisse une plus grande souplesse dans la gestion du prix de référence.

#### Fonctions de saisie de tarifs sur fiche article

L'accès à la fiche article permet de réaliser diverses opérations de mise à jour ou de saisie sur les rubriques concernées :

|    | Modification manuelle possible du                                                     |                                                                                |                 |
|----|---------------------------------------------------------------------------------------|--------------------------------------------------------------------------------|-----------------|
|    | « Prix de ref marge » en saisissant                                                   |                                                                                |                 |
|    | directement une valeur                                                                |                                                                                |                 |
|    |                                                                                       |                                                                                |                 |
|    |                                                                                       | 2                                                                              |                 |
| 8  | Gestion des articles                                                                  |                                                                                |                 |
|    | N* Article : 523 Masquer dans les list                                                |                                                                                |                 |
| 1  | Désignation 1 : AGNAC 6 ANS 70 CL 40% EXP Désignation 2 :                             |                                                                                |                 |
|    | Désignation 3 : Millésime : 0 😥 0                                                     |                                                                                |                 |
|    | Unité vente : B70 😥 0.70 L Code Article :                                             | Nombre de réponses: 425                                                        |                 |
|    | Identification Tarif/Divers Droit et Taxe Identification viti Critères Conseil Images | s   Statistiques   Stock   Emballage   Assortiment   Nomenclature   Historique |                 |
|    | Tarif de base HT : 0.0000 Unité de tarification : 1 Prix de ref marge : 2.000         | Droits d'accises : 4.1209                                                      | Tarifs perso. : |
| 1  | Groupe tarifaire : 🛛 😥 Code TVA : 19 😥 Tx prix achat :                                | Vignette SS : 1.1200                                                           | Fournisseurs    |
|    | N° Tarif Désignation Devise HT TTC T                                                  | ype Taux Marge Date Dernière Modif. Tarifs Prix hors droit                     | Autres coûts :  |
|    | 2 TRADI ACQUIT DCA EUR 8.5000 16.4300 H                                               | T 76.47% 19/08/2009 8.5000                                                     | Clients         |
|    | 4 GD CONGE DSAC CRD EUR 12.2507 15.9900 H                                             | T 75.40% 19/08/2009 8.1291                                                     | Fournisseurs    |
|    |                                                                                       | 10 73.01% 13/00/2003 3.0031                                                    |                 |
|    |                                                                                       |                                                                                | Aiouter         |
| 11 |                                                                                       |                                                                                | un Tarif        |
| 1  | L/                                                                                    | ×                                                                              |                 |
|    |                                                                                       |                                                                                |                 |
|    |                                                                                       |                                                                                |                 |
|    | Actualisation du « Prix de ref n                                                      | narge »                                                                        |                 |
|    |                                                                                       |                                                                                |                 |
|    | en cliquant sur cette icone.                                                          |                                                                                |                 |

Ensuite sur les lignes de tarifs, il est possible de :

Modifier les prix HT ou TTC du tarif selon son type. Le taux de marge et le prix hors droits sont recalculés automatiquement.

| Identifi   | cation    | n Tarif/Divers [ | roit et Taxe     | Identification | n viti 🛛 C | Critères C   | onseil Imag | jes Sta  | tistiques 9  | stock  | Emballage       | Assortiment         | Nome     |
|------------|-----------|------------------|------------------|----------------|------------|--------------|-------------|----------|--------------|--------|-----------------|---------------------|----------|
| Tarif de l | base H    | IT : 0.0000      | Unité de tarific | ation : 1      | Prix o     | de ref marge | 2.0000      | 🕅 Droit: | d'accises :  | 4.120  | 19              |                     |          |
| Groupe     | e tarifai | re : 📃 😥         |                  | Code TVA :     | 9          | 🤣 Txprixa    | chat :      | v        | ignette SS : | 1.120  | 0               |                     |          |
| N° T       | arif [    | Désignation      |                  | 1              | Device H   | T            | TTC         | Туре     | Taux Mar     | ge Dat | te Dernière Moo | dif. Tarifs Prix ho | rs droit |
|            | 2 1       | FRADI ACQUIT DCA |                  | I              | EVR        | 8.5000       | 16.4300     | HI       | 76.4         | 7% 19/ | 08/2009         | 8                   | 8.5000   |
|            | 4 0       | GD CONGE DSAC CR | D                | 1              | UR         | 12.2500      | 15.9900     | H        | 75.4         | 0% 19/ | 08/2009         | 8                   | 8.1291   |
|            | 6 \       | /PC              |                  |                | EUR        | 15.0500      | 18,0000     | TTC      | 79.6         | 1% 19  | 08/2009         | 9                   | 9.8091   |

Modifier le taux de marge désiré, les prix HT, TTC et le prix hors droits sont recalculés automatiquement.

**Remarque :** les prix exprimés en HT donnent lieu à un calcul du prix TTC considéré « **Toutes taxes incluses** ». De ce fait, les éventuels droits d'accises et vignette SS sont ajoutés au prix HT avant application de la TVA pour obtenir ce TTC.

#### Fonctions de saisie en tarification articles

L'accès à la saisie de tarifs à l'aide du menu « Fichier », « Tarif » puis « Tarification articles » permet de réaliser gérer de manière identique le calcul de la marge sur un ou plusieurs tarifs ainsi que la saisie par modification du taux de marge.

|                              | Sélection r              | multi-tarifs                        |                                                        |                                       |
|------------------------------|--------------------------|-------------------------------------|--------------------------------------------------------|---------------------------------------|
| /                            | ,                        |                                     |                                                        |                                       |
| Choix d'articles/fournitures |                          |                                     |                                                        |                                       |
| N° Tarif (Principal)         | de Base • Taril          | existant O Tous les articles Type V | tion valeur sur le tanif principal<br>∕aleur: Aucune ▼ |                                       |
| 2 - Sélection des articles   | Statistique :            | Fournisseur :                       | 3 - Fonction calcul<br>Base tarif:                     |                                       |
| Désignation 2 :              | Critère 2 : 🔗            | VIN CRD : 🔗                         |                                                        |                                       |
| Millésime :                  | Critère 4 :              | Critère 8 : 🔗                       |                                                        |                                       |
| Famile : 😥<br>N*Article : 😥  | Type<br>Article Fournitu | re • Tous                           | Initialisation à une valeur Valeur :                   |                                       |
| Code article : Date          | e de création du : / / 1 | B au / / B                          | ↓ Exécuter                                             |                                       |
| 36 articles sélectionnés     | Liste                    |                                     |                                                        | Tarif personnalisé<br>selon emballage |

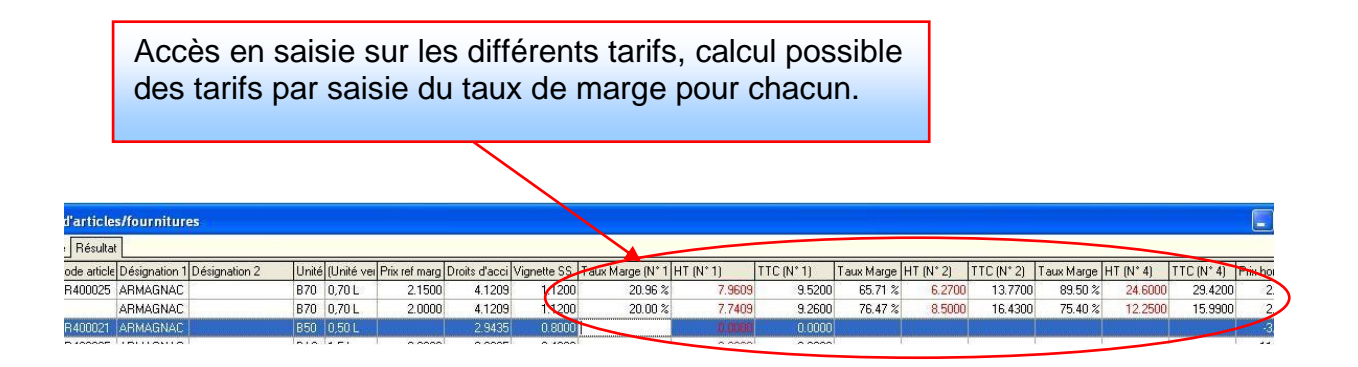

IMPORTANT : pour l'instant, les fonctions de calcul d'un tarif par rapport à un autre ne prennent pas en compte l'inclusion ou non des droits d'accises et de la vignette SS.

Si le tarif calculé est tous droits inclus mais que le tarif d'origine est hors droits, le programme ne sait ajouter les droits après application du coefficient de calcul saisi.

Cette évolution sera disponible prochainement.